## M8005 User Manual

Android 4.4 is the Operating System for your Touch Screen smartphone –M8005

#### **INTRODUCTION**

Thanks for choosing M8005, This devices is Android, 3G smart phone based on MSM8610 platform. And is running on Android OS, V4.4. If you'd like your phone to live a long and fruitful life, please read this guide carefully and keep it for future reference. You never know when you might need it.

And don't worry if the pictures we use to demonstrate your phone's functions look a little different from what you see on its screen. It's the functions that matter.

### **Table of Contents**

| 1 | Safet                    | у                                                         | .4   |  |  |
|---|--------------------------|-----------------------------------------------------------|------|--|--|
|   | 1.1                      | Safety Precautions                                        | 4    |  |  |
|   | 1.2                      | Using your phone safely                                   | 4    |  |  |
| 2 | Understanding your Phone |                                                           |      |  |  |
|   | 2.1                      | Your Phone                                                | 7    |  |  |
|   | 2.2                      | Description Icons                                         | 7    |  |  |
|   | 2.3                      | Inserting & Removing the Battery (pictures for reference) | 8    |  |  |
|   | 2.4                      | Charging the battery                                      | 8    |  |  |
|   | 2.5                      | Power ON/OFF                                              | 8    |  |  |
|   | 2.6                      | Enter Main Menu                                           | 9    |  |  |
|   | 2.7                      | Enter Sub Menu                                            | 9    |  |  |
|   | 2.8                      | Use Notification Panel                                    | 9    |  |  |
|   | 2.9                      | Expand Main Interface                                     | 9    |  |  |
|   | 2.10                     | Add icons on the main interface                           | 9    |  |  |
|   | 2.11                     | Move icons on the main interface                          | . 10 |  |  |
|   | 2.12                     | Delete icons on the main interface                        | . 10 |  |  |
|   | 2.13                     | Change wallpapers                                         | . 10 |  |  |
|   | 2.14                     | Recent tasks                                              | . 10 |  |  |
|   | 2.15                     | Install APK through File Manager                          | . 10 |  |  |
| 3 | Using                    | g your Phone                                              | . 12 |  |  |
|   | 3.1                      | Main Menu & Its Functions                                 | 12   |  |  |
|   | 3.2                      | Wi-Fi                                                     | . 15 |  |  |
| 4 | Input                    | ting Text                                                 | 16   |  |  |
| 5 | Main                     | tenance                                                   | 17   |  |  |
| 6 | Takin                    | g Care of vour Device                                     | . 18 |  |  |
| - |                          |                                                           |      |  |  |

#### 1 Safety

#### 1.1 **Safety Precautions**

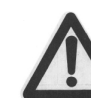

Please read through the following briefings carefully and act in accordance with these rules, so as to prevent causing any danger or violating any law.

#### Using your phone safely 1.2

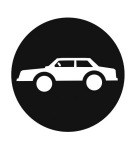

### **On The Road**

Using a phone while driving is illegal in many countries. Please follow local laws and drive safely at all times.

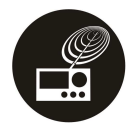

#### **Near Sensitive Electronics**

Don't use your phone near sensitive electronic equipment – particularly medical devices such as pacemakers – as it could cause them to malfunction. It can also interfere with the operation of fire detectors and other automatic-control equipment.

For more information about how your phone affects pacemakers or other electronic equipment, please contact the manufacturer or your local distributor.

Your phone may cause interference when used near TVs, radios or automated office equipment.

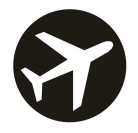

### While Flying

Your phone can cause interference with aircraft equipment. So it's essential you follow airline regulations. And if airline personnel ask you to switch off your phone, or disable its wireless functions, please

do as they say.

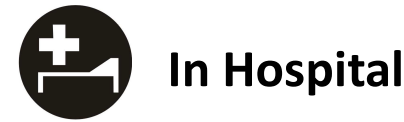

Your phone may interfere with the normal operation of medical equipment. Follow all hospital regulations and turn it off when you're asked to by posted warnings or medical staff.

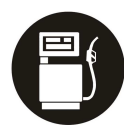

### At a Petrol Station

Don't use your phone at petrol stations. In fact, it's always best to switch off whenever you're near fuels, chemicals or explosives.

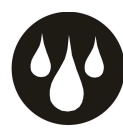

#### **Around Water**

Keep your phone away from water (or any other liquid). It's not a waterproof model.

# ....-C

#### **Making Repairs**

Never take your phone apart. Please leave that to the professionals. Unauthorised repairs could break the terms of your warranty.

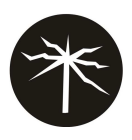

#### **Broken Antenna**

Don't use your phone if the antenna is damaged, as it could cause injury.

### Around Children

Keep your mobile out of children's reach. It should never be used as a toy and it might not be good for their health.

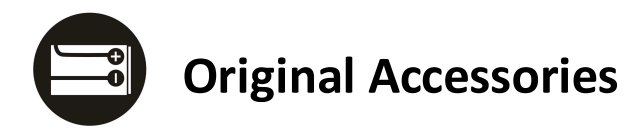

Only use the original accessories supplied with your phone or those approved by the manufacturer. Using unapproved accessories may affect performance, make the warranty void, break national regulations on the use of mobile phones, or even cause injury.

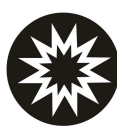

### Near Explosives

Turn off your phone in or near areas where explosive materials are used. Always obey local laws and turn off your phone when requested.

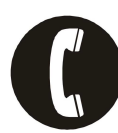

### **Emergency Calls**

To make an emergency call your phone must be turned on and in an area where there's network coverage. Dial the national emergency number and press 'send'. Explain exactly where you are and don't hang up until help has arrived.

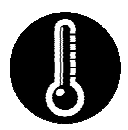

### Working Temperature

The working temperature for the phone is between 0 Degree and 40 Degree Celcius. Please don't use the phone outside the range. Using the phone under too high or too low temperature might cause problems.

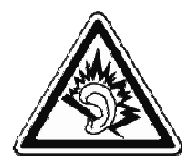

At very high volume, prolonged listening to a mobile phone can damage your hearing.

### 2 <u>Understanding your Phone</u>

### 2.1 Your Phone

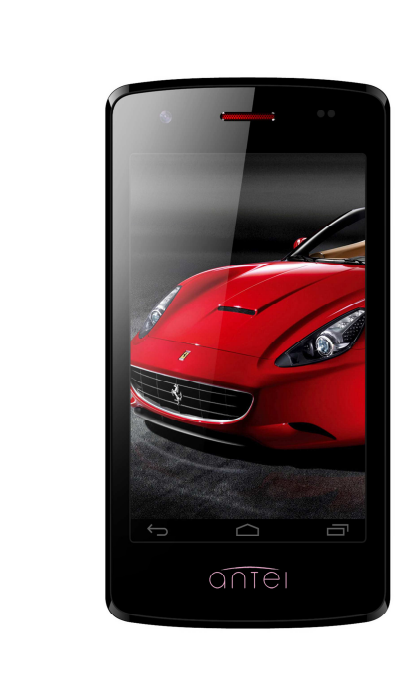

•

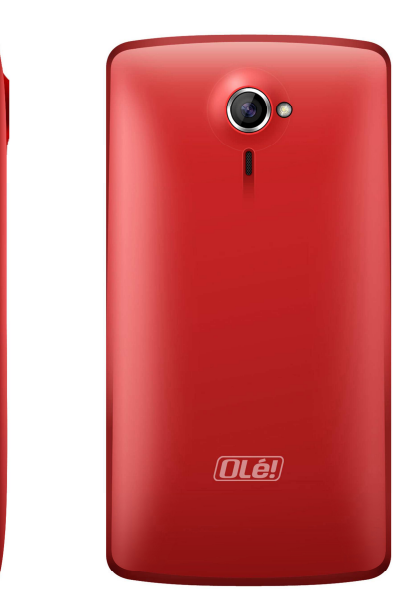

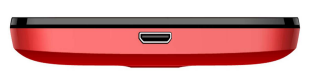

### 2.2 Description Icons

| lcons | Descriptions                                                                      | lcons | Descriptions                       |
|-------|-----------------------------------------------------------------------------------|-------|------------------------------------|
| 3G    | Shows the phone's network signal strength.                                        |       | Show the phone's battery capacity. |
| 9     | Speaker has been<br>activated.                                                    | :),   | You have unread SMS.               |
| ⊁     | The icon will be displayed<br>in the status bar, when<br>the Bluetooth is set on. | Ŋ     | The ringing type is set on silent  |
|       | The ringing type is set on Vibration.                                             | ¥     | Flight Mode                        |
| ((:   | Wi fi is ON                                                                       | 1X    | 2G network in use.                 |

| lcons | Descriptions           | lcons      | Descriptions            |
|-------|------------------------|------------|-------------------------|
| )<    | You have missed calls. | 3G         | 3G network in use       |
| 1     | In call                | $\bigcirc$ | A clock alarm is active |

# 2.3 Inserting & Removing the memory card (pictures for reference)

Inserting the memory card

- 1. Remove the battery before install the memory card.
- 2. Install the memory card (SD card): Insert the memory card into card slot following the memory card.

### 2.4 Charging the battery

The rechargeable Li-ion battery that comes with your phone is ready to be used, but is not charged full. It is easy to do & can be done in 3 simple steps below:

- 1. Connect the charger to your phone, and plug it into a socket.
- 2. The battery indicator an icon in the corner of the screen shows you are charging.
- 3. When fully charged, the battery indicator will stop scrolling.
- 4. Disconnect the charger from your mobile, and unplug.

### 2.5 Power ON/OFF

Press the power key to power-ON/OFF the phone.

When you turn your phone on, it'll automatically check the SIM and show the following information on screen:

• Input UIM PIN: If you've set a PIN for your UIM.

#### Note:

The PIN is supplied with your SIM. Please replace it with your own PIN code as soon as possible. Enter the wrong PIN three times, and your SIM will be locked. Then you'll need to contact your network service provider to ask for a PUK code to unlock it.

### 2.6 Enter Main Menu

In Idle mode, press the Menu key to enter the main menu on the

desktop and click the Home key /Back key to return.

### 2.7 Enter Sub Menu

Once at the main menu, click the icon to select the submenu, press **Back Key** to return to the previous menu, and press the **Home Screen** to return to the home screen.

### 2.8 Use Notification Panel

As a new notification appears in the notification area, slide down in the area to view the contents of the notification.

### 2.9 Expand Main Interface

The main interface may extend and exceed the screen width to provide more space for newly added shortcuts and tools.

Slide your finger horizontally on the main interface to extend to the left or right area of the main interface.

### 2.10 Add icons on the main interface

You can long press the icon on the main menu until it's enlarged, and

copies the icons in the main menu to the main interface.

### 2.11 Move icons on the main interface

- 1. Long press the icon on the main interface until it's enlarged.
- 2. Drag the icon to the desired position and then release it.

### 2.12 Delete icons on the main interface

- 1. Long press the icon on the main interface until it's enlarged.
- 2. Drag the icon to "Remove" to delete it.

### 2.13 Change wallpapers

- 1. Long press "Touch screen" to open the menu.
- Click the "Wallpaper" menu, the following options will appear: Set wallpaper.

### 2.14 Recent tasks

On any interface, press **[Home]** keys right-side keys to access to the recent tasks interface, view all the recent tasks, touch one of them to enter this App.

### 2.15 Install APK through File Manager

APK is a supported file format for the Android mobile operating system.

a)Please copy the downloaded APK file into the SD card, and then insert the SD card into the phone.

b)In Idle mode, click Main Menu to enter the main menu.

- c)Click "File Manager" to enter the directory of SD card.
- d)Click the APK file you wish to install, and follow the installation wizard.

### 3 <u>Using your Phone</u>

### 3.1 Main Menu & Its Functions

#### 1.Phone

#### 1.1.Make calls

When the network provider icon appears on the standby screen, you can call out or answer calls. The indicator on the upper right part shall show the signal strength.

Quality of connection will be greatly influenced by obstructions. So m ovement in a small range may effectively improve the quality of conn ection.

#### 1.2.Answer calls

Drag the icon to answer an incoming call. If your headphone is connected to the handset, you can use the headphone key on the headphone answer calls

#### 1.3.Call logs

This handset not only can list all calls in reverse chronological order, but also list a floating menu with all, answered; dialed, missed calls for checking call history of different kinds.

#### 2.Browser

By default browser access to the Internet.

#### 3.Calculator

Allows you to make tedious calculations quickly.

#### 4.Calendar

View the calendar & add events.

#### 5.Clock

Enter the clock menu and press alarm icon to add a new alarm and choose "ok" to finish the setting.

#### 6.Camera

Your product supports for taking photos and video recording. Before taking a photo or video recording, you can set the following options: Exposure value, Picture quality, Auto contrast, Color effects, Flash mode, White balance, Picture size, etc. You can press the Thumbnail picture to view, edit, share the picture or video.

#### 7. People

To see your list of Contacts. Access phonebook through this function.

#### 8. Downloads

You can check the downloaded or being-downloaded contents.

#### 9.FM radio

If you want to listen to the radio, please insert the headphone first. Pressing the side key can adjust the volume

#### 10. Gallery

Allows you to view photos & videos in folders. Touch Market to switch into Gallery interface.

#### 11. Gmail

Allows you set up your Gmail accounts. Gmail on your phone is automatically synchronized with your google account on the web.

#### 12.YouTube

YouTube is a video-sharing website, share your videos with friends,

family, and the world.

#### 13.Play Store

Log in to your Gmail account to view all the applications & download from thousands of applications available under the Google Market called Play Store.

#### Note:

To use this app please connect to an internet connection.

#### 14. Messaging

Allow you to view messages sent & received as a thread.

#### 15. Play Music

This application you must be logged Google Account.

#### 16. Settings

Modify settings under the following:

- Wi-Fi
- Bluetooth
- Data Usage
- Sound
- Display
- Storage
- Battery
- Apps
- Security
- Language & Input
- Backup & Reset
- Add account(Google)

- Date & Time
- Accessibility
- Printing
- About phone

#### 17.UIM Toolkit

The contents in this menu will differ according to different network providers. For detailed information, please look at the phone.

#### 18. Sound Recorder

Allows you to record sounds.

#### **19.Other applications**

This machine also provides various practical applications, such as:Email、PlayMovies&TV、PlayBooks、PlayGames、News&Weather and so on.

### 3.2 Wi-Fi

M8005 supports Wi-Fi which allows you to connect with a Wirelessconnection. This is useful for surfing internet on phone.

Wi-Fi is a wireless networking technology that can provide Internet access at distances of up to 100 meters, depending on the Wi-Fi router and your surroundings.

To use Wi-Fi, you connect to a wireless access point, or "hotspot." Some hotspots are open and you can simply connect to them. Others implement security features that require other steps to set up, such as digital certificates or other ways to ensure that only authorized users can connect.

To extend the life of your battery between charges, turn off Wi-Fi when you're not using it. You can also set your device to disconnect automatically from Wi-Fi networks when it's sleeping.

### 4 Inputting Text

### Android keyboard

M8005 use android keyboard by default. You can selet other input method from setting key.

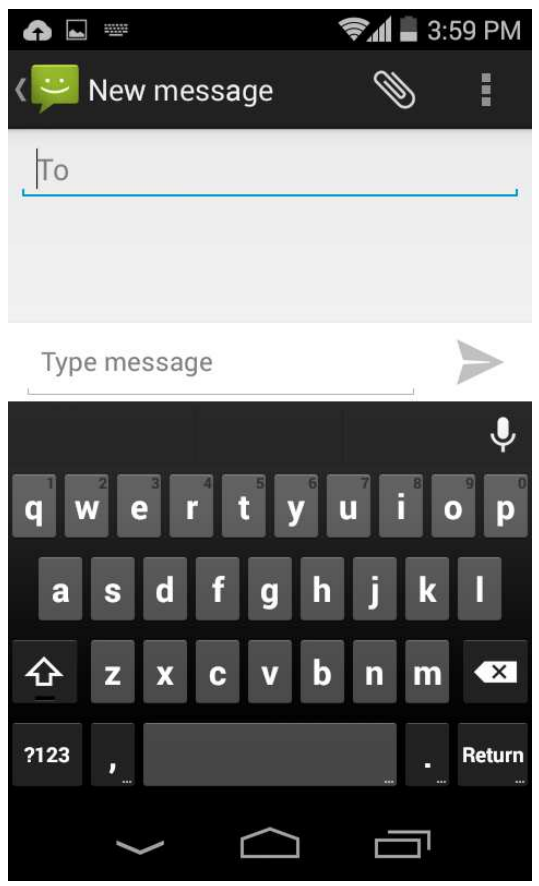

### Cut, Copy and Paste

Slide your finger to move the insertion points, and then touch and hold text content to bring up the blue cursor. Then choose to cut, copy, or paste. It is very easy to copy text from web pages, email, or text messages.

### 5 <u>Maintenance</u>

Use a dry soft cloth to wipe general dirt.

Do not use a hard cloth, benzene or thinner to wipe the phone, otherwise, the surface of the phone will be scratched or could even result in the fading of colour.

### 6 <u>Taking Care of your Device</u>

Your device is a product of superior design and craftsmanship and should be handled with care: The following suggestions will help you protect your phone:

- Always keep the small parts of the phone away from children.
- Keep the device dry. Precipitation, humidity, and all types of liquids or moisture can contain minerals that will rust electronic circuits. If your device does get wet, remove the battery, and allow the device to dry completely before replacing it.
- Do not use or store the device in dusty, dirty areas. Its moving parts and electronic components can be damaged.
- Do not store the device in high or cold temperature. High temperatures can shorten the life of electronic devices and damage batteries.
- Do not attempt to open the device other than as instructed in this guide.
- Do not drop, knock, or shake the device. Rough handling can break internal circuit boards and fine mechanics.
- Do not use harsh chemicals, cleaning solvents, or strong detergents to clean the device. Only use a soft, clean, dry cloth to clean the surface of the device.
- Do not paint the device. Paint can clog the moving parts and prevent proper operation.
- Use indoor chargers.

#### Federal Communication Commission Interference Statement

This device complies with part 15 of the FCC Rules. Operation is subject to the following two conditions: (1) This device may not cause harmful interference, and (2) this device must accept any interference received, including interference that may cause undesired operation.

This device has been tested and found to comply with the limits for a Class B digital device, pursuant to Part 15 of the FCC Rules. These limits are designed to provide reasonable protection against harmful interference in a residential installation. This equipment generates, uses, and can radiate radio frequency energy, and, if not installed and used in accordance with the instructions, may cause harmful interference to radio communications. However, there is no guarantee that interference will not occur in a particular installation If this equipment does cause harmful interference to radio or television reception, which can be determined by turning the equipment off and on, the user is encouraged to try to correct the interference by one or more of the following measures:

- Reorient or relocate the receiving antenna.
- •Increase the separation between the equipment and receiver.
- •Connect the equipment into an outlet on a circuit different from that to which the receiver is connected.
- •Consult the dealer or an experienced radio/TV technician for help.

#### FCC Caution:

➢Any Changes or modifications not expressly approved by the party responsible for compliance could void the user's authority to operate the equipment.

The antenna(s) used for this transmitter must not be co-located or operating in conjunction with any other antenna or transmitter.
The country code selection is for non-US model only and is not available to all US model. Per FCC regulation, all WiFi product marketed in US must fixed to US operation channels only.

#### RF Exposure Information (SAR)

This device meets the government's requirements for exposure to radio waves. This device is designed and manufactured not to exceed the emission limits for exposure to radio frequency (RF) energy set by the Federal Communications Commission of the U.S. Government.

The exposure standard for wireless device employs a unit of measurement known as the Specific Absorption Rate, or SAR. The SAR limit set by the FCC is 1.6W/kg. <sup>\*</sup>Tests for SAR are conducted using standard operating positions accepted by the FCC with the device transmitting at its highest certified power level in all tested frequency bands. Although the SAR is determined at the highest certified power level, the actual SAR level of the device while operating can be well below the maximum value. This is because the device is designed to operate at multiple power levels so as to use only the poser required to reach the network. In general, the closer you are to a wireless base station antenna, the lower the power output.

The highest SAR value for the model device as reported to the FCC when tested for use at the ear is **1.33** W/kg and when worn on the body, as described in this user guide, is **1.18** W/kg (Body-worn measurements differ among device models, depending upon available accessories and FCC requirements.)

While there may be differences between the SAR levels of various devices and at various positions, they all meet the government requirement.

The FCC has granted an Equipment Authorization for this model device with all reported SAR levels evaluated as in compliance with the FCC RF exposure guidelines. SAR information on this model device is on file with the FCC and can be found under the Display Grant section of www.fcc.gov/oet/ea/fccid after searching on FCC ID: **2ABOU8005**.

For body worn operation, this device has been tested and meets the FCC RF exposure guidelines for use with an accessory that contains no metal and be positioned a minimum of **1 cm** from the body. Use of other accessories may not ensure compliance with FCC RF exposure guidelines. If you do not use a body-worn accessory and are not holding the device at the ear, position the handset a minimum of **1 cm** from your body when the device is switched on.

This phone has been tested and rated for use with hearing aids for some of the wireless technologies that it uses. However, there may be some newer wireless technologies used in this phone that have not been tested yet for use with hearing aids. It is important to try the different features of this phone thoroughly and in different locations, using your hearing aid or cochlear implant, to determine if you hear any interfering noise. Consult your service provider or the manufacturer of this phone for information on hearing aid compatibility. If you have questions about return or exchange policies, consult your service

To determine the compatibility of a WD and a particular hearing aid, simply add the numerical part of the hearing aid category (e.g. M2/T2=2) with the numerical part of the WD emission rating (e.g., M3=3) to arrive at the system classification for this particular combination of WD and hearing aid. A sum of 5 would indicate that the WD and hearing aid would provide normal use, and a sum of 6 or greater would indicate that the WD and hearing aid would provide excellent performance. A category sum of less than 4 would likely result in a performance that is judged unacceptable by the hearing aid user.

#### WHAT IS HEARING AID COMPATIBILITY?

The Federal Communications Commission has implemented rules and a rating system designed to enable people who wear hearing aids to more effectively use these wireless telecommunications devices. The standard for compatibility of digital wireless phones with hearing aids is set forth in American National Standard Institute (ANSI) standard C63.19. There are two sets of ANSI standards with ratings from one to four (four being the best rating): an "M" rating for reduced interference making it easier to hear conversations on the phone when using the hearing aid microphone, and a "T" rating that enables the phone to be used with hearing aids operating in the telecoil mode thus reducing unwanted background noise.

# HOW WILL I KNOW WHICH WIRELESS PHONES ARE HEARING AID COMPATIBLE?

The Hearing Aid Compatibility rating is displayed on the wireless phone box.

A phone is considered Hearing Aid Compatible for acoustic coupling (microphone mode) if it has an "M3" or "M4" rating. A digital wireless phone is considered Hearing Aid Compatible for inductive coupling (telecoil mode) if it has a "T3" or "T4" rating.

The tested M-Rating and T-Rating for this device (FCC ID: 2ABOU8005) are M4 and T4.

#### HOW WILL I KNOW IF MY HEARING AID WILL WORK WITH A PARTICULAR DIGITAL WIRELESS PHONE?

You'll want to try a number of wireless phones so that you can decide which works the best with your hearing aids. You may also want to talk with your hearing aid professional about the extent to which your hearing aids are immune to interference, if they have wireless phone shielding, and whether your hearing aid has a HAC rating.